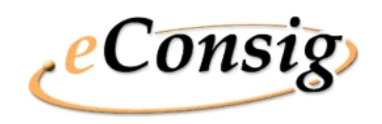

### O Sistema eConsig

O Sistema eConsig - Sistema Digital de Consignações - foi desenvolvido para revolucionar o processo operacional de consignações.

Utiliza a tecnologia da internet proporcionando operações de Consignações on-line de forma segura e ágil aos seus usuários (Consignantes, Consignatárias e Servidores ou Empregados).

Atende órgãos públicos e empresas privadas.

A Zetrasoft

A **ZetraSoft** é uma empresa que desenvolve softwares, com sede em Belo Horizonte, atuando no segmento financeiro desde 1992 e dentro do segmento e-business desde 1998.

Mantém com seus clientes uma constante relação de parceria e interação, e possui uma equipe altamente capacitada para desenvolver e aperfeiçoar seus produtos, explorando todas as potencialidades da web.

zetra

SEDE Rua Pernambuco, 1077 - 7º Andar - Funcionários CEP.: 30130-151 - Belo Horizonte - MG Tel.: (31) 3194-7700 - Fax.: (31) 3194-7724 Ouvidoria: ouvidoria@zetrasoft.com.br

DIRETORIA COMERCIAL Av. Roque Petroni Júnior, 1089 - SIs.: 402/404 - Morumbi -CEP:: 04707-900 - São Paulo - SP Tel.: (11) 5181-7095

# zetra

# zetra

## Sistema eConsig

## Portal do Usuário Servidor

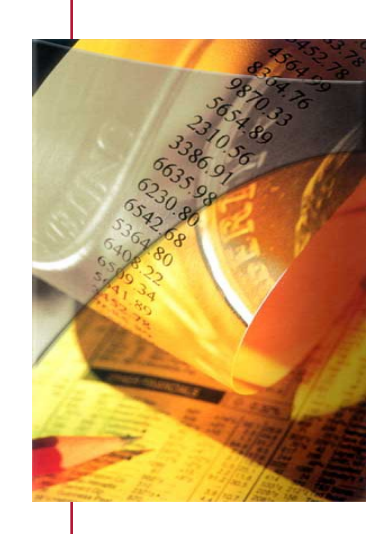

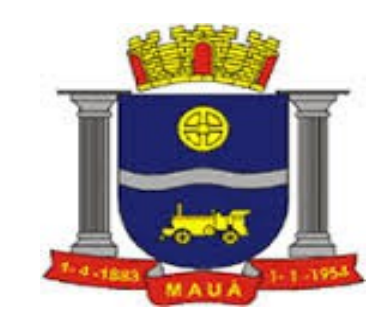

(31) 3194 - 7700

## Guia de Consulta Rápida

- Portal do Usuário Servidor -

#### ACESSO AO PORTAL DO SERVIDOR

*O endereço de acesso ao sistema eConsig é www2.econsig.com.br/maua/login/login\_servidor.jsp* 

*Os Servidores, quando necessário, deverão retirar a primeira Senha de acesso ao Portal do Servidor no Departamento de Recursos Humanos.* 

#### Tela Inicial do Sistema:

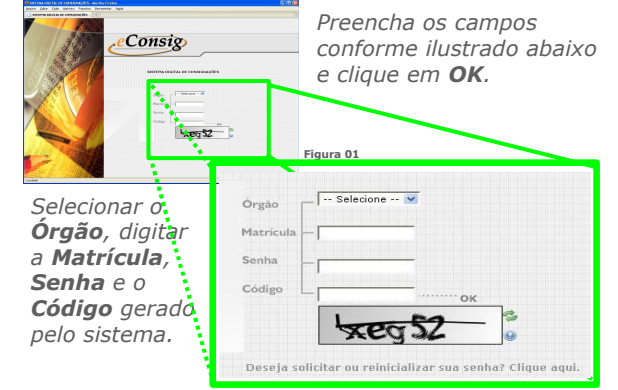

# *Como recuperar a senha de acesso ao Sistema:*

Caso o Servidor tenha esquecido ou perdido sua Senha de acesso, para recuperá-la deverá ir até o Departamento de Recursos Humanos e solicitar uma nova senha de acesso.

#### PÁGINA INICIAL

#### Como Simular e Solicitar Empréstimo:

Acesse o menu "Página Inicial". Escolha o serviço desejado e clique no ícone correspondente.

| SOLICITAR SERVIÇOS                                                                                                   |   |
|----------------------------------------------------------------------------------------------------|---|
| *Para seguir adiante e definir qual Serviço você quer solicitar,<br>clique sobre o ícone desejado ✔ ao lado do nome. |   |
| ·                                                                                                    |   |
|                                                                                                    |   |
|                                                                                                    | 1 |

Na tela seguinte você poderá visualizar sua Margem Disponível. Preencha o campo <u>Valor de Parcela</u> ou <u>Valor</u> <u>Solicitado de Empréstimo</u>, selecione a quantidade de parcelas desejada e clique no botão

|                                                                               | * Informe os valores para a simulação: |                                                                                       |
|-------------------------------------------------------------------------------|----------------------------------------|---------------------------------------------------------------------------------------|
| Margem                                                                        | Margem Consignável (R\$): 7839,13      | Instruções:                                                                           |
| disponível                                                                    | Valor Prestação (R\$):                 | 1. Preencha o valor da prestação                                                      |
|                                                                               | Valor Solicitado (R\$):                | <ul> <li>Ou o valor solicitado;</li> <li>2. Selecione o nº de prestações;</li> </ul>  |
| Passo 1:                                                                      | Nº Prestações (meses): Sélecio         | ne - • 3. Cilque no botao Commar.                                                     |
| Preencha o<br>campo "Valor<br>Prestação" ou<br>o campo "Valor<br>Solicitado". | Courseur                               | Passo 2:<br>Selecione o<br>número de parcelas<br>desejadas e clique<br>em "Confirmar" |

Através do resultado da simulação, escolha a melhor classificação do CET (Custo Efetivo Total) cadastrado para solicitar o Empréstimo ou o Banco de sua preferência.

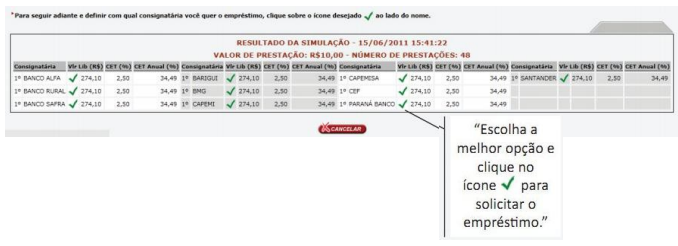

Revise os valores, e caso tenha na tela seus dados pessoais disponíveis, os atualize e clique em .

| Atualize suas informações antes de pross                                                                | eguir   |         |               | EDIÇÃO DE DADOS        |  |
|----------------------------------------------------------------------------------------------------|---------|---------|---------------|------------------------|--|
| Características da Operação                                                                             |         |         |               |                        |  |
| Consignatária:                                                                                          | CSA_    | TESTE   |               |                        |  |
| Data:                                                                                                   | 28/04   | /2011   |               |                        |  |
| Valor Liberado (R\$):                                                                                   | 50000   | 00,00   |               |                        |  |
| Valor da Prestação (R\$):                                                                               | 1804,   | 75      |               |                        |  |
| Quantidade de Parcelas (meses):                                                                         | 48      |         |               |                        |  |
| Carência (meses):                                                                                       | 0       |         |               |                        |  |
| Data Inicial:                                                                                           | 05/20   | 11      |               |                        |  |
| Data Final:                                                                                             | 04/2015 |         |               |                        |  |
| Serviço:                                                                                                | EMPR    | ESTIM   | 0             |                        |  |
| Dados Pessoais - caso não queira informar seus dados                                                    | s pesso | ais, de | ixe em branc  | 0                      |  |
| Nome:                                                                                                   | JOAO    | PAULO   | DA SILVA (    | reste eConsig)         |  |
| CPF:                                                                                                    | 111.1   | 11.111  | -11           |                        |  |
| Logradouro:                                                                                             | Rual    | Tal     |               |                        |  |
| Nº - Complemento:                                                                                       | 9       | -       | Beco tal      |                        |  |
| Bairro:                                                                                                 | Meu     | bairro  |               |                        |  |
| Cidade:                                                                                                 | Minha   | a cidad | e             |                        |  |
| UF:                                                                                                    | MG      |         | •             |                        |  |
| CEP:                                                                                                    | 30.00   | 00.000  |               |                        |  |
| Telefone:                                                                                               |         |         |               |                        |  |
| Instruções adicionais para concluir a solicitação                                                       |         |         |               |                        |  |
| Após confirmar a solicitação<br>entre em contato com a consignatária<br>seguindo as instruções ao lado: | Instru  | ições r | ião cadastrad | as pela consignatária. |  |

Será gerado a ADE - Autorização de Desconto - do Empréstimo. Esta autorização deverá ser impressa e levada pessoalmente ao Banco ou solicitar que o Banco imprima a 2<sup>a</sup> via. Você deverá assiná-la somente perante o Gerente para concretizar o Empréstimo.

#### **CONSULTAR MARGEM E CONSIGNAÇÕES**

Acessar o menu "Consignações" para consultar a margem disponível e as consignações efetuadas.

| MARGEM Emp<br>(Última Edição | rêstimo: l<br>o em 23/1 | 85 7724,59<br>1/2007) | Margem<br>disponível | NSIGN | içao    |          | cor | lique no ícone 🗹<br>nsultar dados da<br>consignação. | $\square$ |
|------------------------------|-------------------------|-----------------------|----------------------|-------|---------|----------|-----|------------------------------------------------------|-----------|
| Consignatòria                | NOADE                   | Serviço               | Inclusão             | vir   | Prest.  | NºPrest. |     |                                                      | A ALE     |
| 000 - TESTE                  | 12                      | 999 - EMPRÉSTINO      | 28/04/2011 18:26:18  | R\$   | 114,54  | 10       | 0   | Soliciteção                                          | 18        |
| 000 - TESTE                  | 11                      | 999 - EMPRÉSTINO      | 18/04/2011 16:20:39  | R.8   | 100,00  | 72       | 0   | Soliciteção                                          | 1         |
| 001 - TREINAMENTO            | 10                      | 888 - EMPRÉSTINO      | 12/11/2010 12:59:03  | R.5   | \$00,00 | 72       | 0   | Aguard, Confirmação                                  | 1         |
| 000 - TESTE                  | 9                       | 999 - EMPRÉSTINO      | 12/11/2010 10:44:20  | R.6   | 155,00  | 60       | 0   | Deferida                                             | 1         |
| 001 - TREINAMENTO            | 8                       | 888 - EMPRÉSTINO      | 12/11/2010 10:43:53  | 85    | 150,00  | 72       | 0   | Aguard, Liquidação Compra                            | 1         |
| 000 - TESTE                  | 7                       | 999 - EMPRÉSTINO      | 12/11/2010 10:42:51  | R\$   | 235,00  | 72       | 0   | Aguard, Liquidação Compra                            | 10        |
| 000 - TESTE                  | 6                       | 999 - EMPRÉSTINO      | 12/11/2010 10:37:06  | R\$   | 100,00  | 72       | 0   | Cencelada                                            | 1         |
| 000 - TESTE                  | 5                       | 999 - EMPRÉSTINO      | 12/11/2010 10:36:43  | R\$   | \$00,00 | 20       | 0   | Liquidada                                            | 100       |
| 000 - TESTE                  | 4                       | 999 - EMPRÉSTINO      | 12/11/2010 10:35:52  | R\$   | \$94,35 | 40       | 0   | Deferida                                             | 1         |
| 000 - TESTE                  | 3                       | 999 - EMPRÉSTINO      | 12/11/2010 10:35:27  | R\$   | 15,00   | 60       | 0   | Liquidada                                            | 1         |
| 000 - TESTE                  | 2                       | 999 - EMPRÉSTINO      | 12/11/2010 10:35:04  | R.\$  | 276,52  | 70       | 0   | Suspensa pela Cse.                                   | 12        |
| 000 - TESTE                  | 3                       | 999 - EMPRÉSTINO      | 12/11/2010 10:28:50  | 8.6   | 235.00  | 72       | 2   | Em Andamento                                         | 100       |

Clicando no ícone susário poderá consultar dados de suas consignações, reimprimir a Autorização de Desconto clicando no ícone bem como solicitar o saldo devedor para informação ou para quitação clicando no ícone

#### COMO CONSULTAR CONTRACHEQUE

Após acessar o Sistema, já na tela inicial, basta clicar no ícone para ter acesso ao seu contracheque.

Na tela seguinte, aparecerá o campo referente ao Período, onde você poderá navegar entre os contracheques que serão visualizados abaixo.

|                                                                                                    |                                     |                                                      | Período:                  | Abril/2014                                 |
|----------------------------------------------------------------------------------------------------|-------------------------------------|------------------------------------------------------|---------------------------|--------------------------------------------|
| ZETRASOFT LTDA<br>CNFJ: 03.881.239/0001-06<br>-                                                                              | CC:GERAL<br>Cargo:<br>Categ.:       |                                                      | Filial:<br>Depto:<br>CBO: | Folha Mensal<br>Março de 2014<br>Admissão: |
| CÓD DESCRIÇÃO                                                                                                    |                                     | REFERÊNCIA                                           | VENCIMENTOS               | DESCONTOS                                  |
| 228.00 VALE TRANSPORTE<br>992.00 TROCO DO MES<br>229.00 DESCONTO VALE TRANS<br>998.00 I.N.S.S.<br>994.00 CONTRIBUICAO SINDIC | PORTE                               |                                                      |                           |                                            |
|                                                                                                    |                                     |                                                      |                           |                                            |
|                                                                                                    | Total                               | Vencimentos:                                         |                           |                                            |
|                                                                                                    | Total<br>Tota<br>Va                 | Vencimentos:<br>1 Descontos:<br>lor Líquido:         |                           |                                            |
| Salário Base:                                                                                                    | Total<br>Tota<br>Va<br>Base Cálc. F | Vencimentos:<br>1 Descontos:<br>1or Liquido:<br>GIS: | Base Cálc. IR             |                                            |

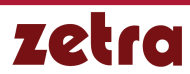